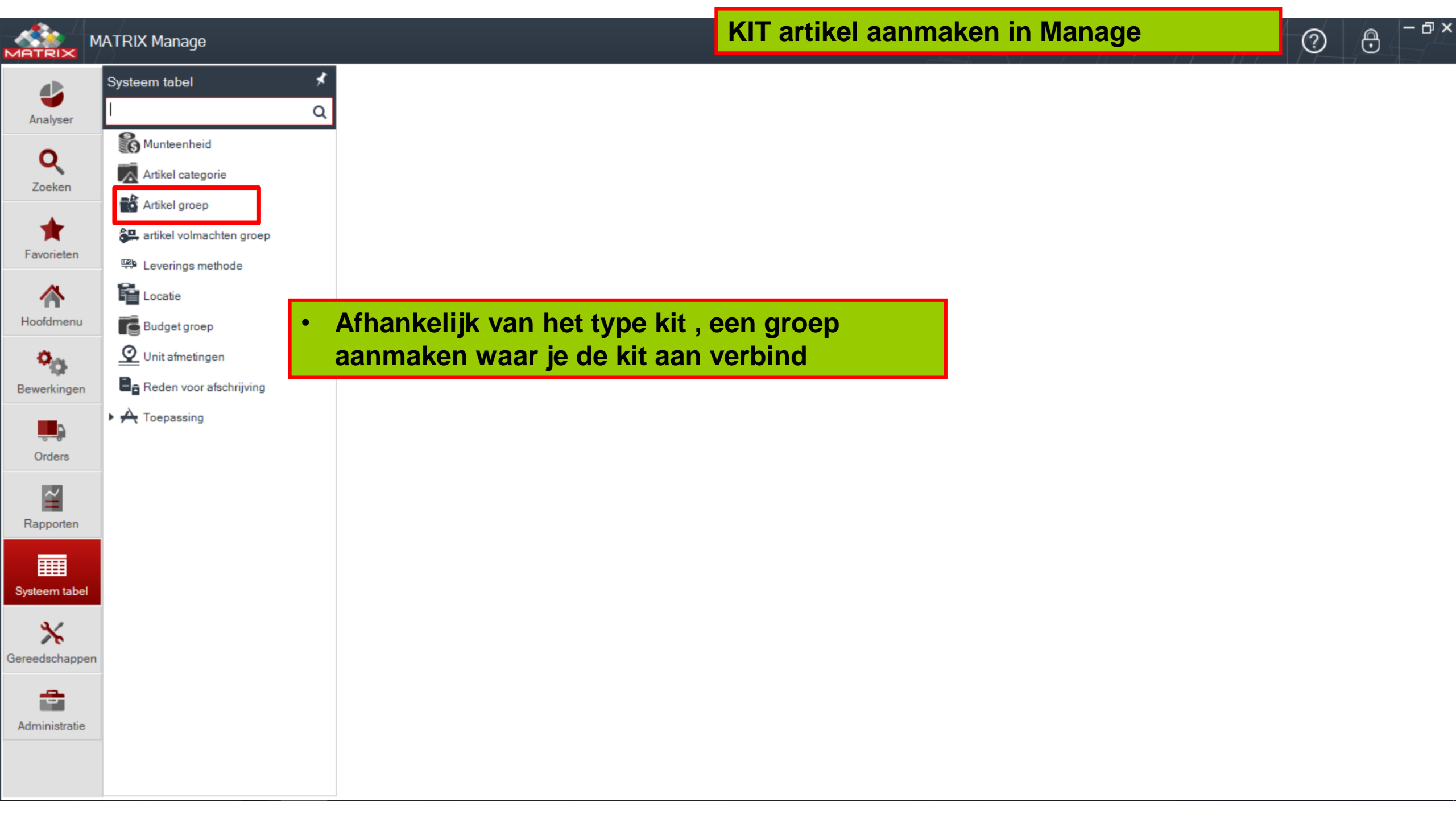

|                                 | ATRIX Manage |                                                                           |                                          |                                                                                           | KIT artikel aanmake                                                                                                    | en in Manage                          | 0 | ⊖ – ₽ × |
|---------------------------------|--------------|---------------------------------------------------------------------------|------------------------------------------|-------------------------------------------------------------------------------------------|----------------------------------------------------------------------------------------------------|---------------------------------------|---|---------|
| Analyser<br>Q<br>Zoeken         | zoek kast    | Kast overzicht     Kast code:                                             | X<br>Kast naam:<br>KIT kast              | Kast type:<br>Non Automatic                                                               | ]                                                                                                    |                                       |   | ~       |
| Favorieten                      | Kast units   | Site: [<br>Laat CTRL fout zien: [<br>Kabinet volgorde: ]<br>Sintern order | Altijd V                                 | Afnemen ieder gewenst aantal                                                              |                                                                                                    |                                       |   |         |
| Bewerkingen<br>Orders           |              | Ontvang alleen toe                                                        | for KIT hee<br>aanmaken                  | Is actuele uitname<br>Automatische label printen<br>ft 'n locatie noo<br>, die we bijv. K | lig, hiervoor kunnen w<br>IT kast noemen                                                                                                    | ve een virtuele kast                  |   |         |
| Rapporten<br>Systeem tabel      |              | Alarm E-mail:<br>Opmerkingen:<br>Gecreëerd door<br>Aanmaak datum          | Let op! Da<br>Touch kas<br>is hij niet a | t je ook de KIT<br>t, ook koppelt<br>zichtbaar in To                                      | kast via administratie<br>aan de Touch-kast om<br>uch.                                                                                                    | -Touch machine-<br>schrijving. Anders |   |         |
| Gereedschappen<br>Administratie |              |                                                                           |                                          | Touch-kast sleutel:<br>Touch-kast omschr<br>Kast naam:<br>Actief:                         | Image: Second second secon |                                       |   |         |

|                                                            | ATRIX Manage                                                                                                    | KIT art                                                                                                    | ikel aanmaken in Manage      | D 🖯 – – × |
|------------------------------------------------------------|----------------------------------------------------------------------------------------------------|----------------------------------------------------------------------------------------------------|------------------------------|-----------|
| <b>V</b><br>Analyser                                       | Zoek artikel                                                                                                    | Artikel onderhoud x     South x     South x     Artikel oneschrijving: Artikel type:                                                                                                    |                              | ~         |
| Coeken<br>Zoeken<br>Favorieten<br>Moofdmenu<br>Bewerkingen | Artiket sleutel: 494<br>494<br>Algemeen<br>Technisch<br>Leveranciers inform<br>Toegevoegde velde<br>Voorraad beheer<br>Locaties<br>Verbruik<br>Transacties<br>Koppelingen | Artikel ange omschrijving:<br>Barcode:<br>Artikel lange omschrijving:<br>Barcode:<br>artikel volmachten groep:<br>Unit afmetingen:<br>Artikel groep:<br>Categorie:<br>Samenstelling<br>Type verpakking:<br>Standaard afneem aantal:<br>1                                                                                                    |                              |           |
| Orders<br>Corders<br>Rapporten<br>Systeem tabel            | Orders<br>Alternatief<br>Kosten posten<br>Kit artikelen                                                                                                    | Afname prijs:       Via hoofdmenu –zoek artikel 'n nieuw         Afname prijs herslepen:       Artikel type "KIT" kiezen         Hoofd leverancier:       Rode vakken verder invullen of select         Opmerkingen:       Dan opslaan         Gecreëerd door:       admin admin         Creëer datum:       21-2-2018         Nu verschijnt het tabblad Kit artikele         Dit tabblad openen. | v artikel aanmaken<br>steren |           |

|                                | ATRIX Manage                                  |                                           |                        |                                                                                                    |                                                                |                                                          | KIT artikel aanmaken in Manage                                                                                                    | ⑦ 0 <sup>-</sup> |
|--------------------------------|-----------------------------------------------|-------------------------------------------|------------------------|----------------------------------------------------------------------------------------------------|----------------------------------------------------------------|----------------------------------------------------------|----------------------------------------------------------------------------------------------------|------------------|
| 4                              | Zoek artikel                                  | × Artikel onderho<br>S0001                | oud × Artikel<br>S0001 | onderhoud ×                                                                                                    |                                                                |                                                          |                                                                                                    | ~                |
| Analyser                       | ¢ 🖬 🐰                                         | " (1)                                     |                        |                                                                                                    |                                                                |                                                          |                                                                                                    |                  |
| Q                              | Artikel sleutel: A                            | rtikel code:<br>0001                      | Artike<br>HM3          | el omschrijving: Artil<br>90 FTD D063-5-27-15 Kit                                                                            | kel type:                                                      | ~                                                        |                                                                                                    |                  |
| Zoeken                         | Algemeen                                      | 🗳 🔪 💼                                     | ۲ł                     |                                                                                                    |                                                                |                                                          |                                                                                                    |                  |
| +                              | Technisch                                     | Artikel sleutel                           | Artikel code           | Artikel omschrijving                                                                                                    | Reeks                                                          | 🔺 Aantal                                                 |                                                                                                    |                  |
| Enverieten                     | Leveranciers inform                           | 381                                       | 7005206                | SR 10505427                                                                                                    | 0                                                              | 0                                                        |                                                                                                    |                  |
| ravoneten                      |                                               | 387                                       | 5666725                | HM390 TDKT 150516-PDR IC8                                                                                                    | 330 0                                                          | 0                                                        |                                                                                                    |                  |
| ~                              | Toegevoegde veide                             | 380                                       | 5666732                | HM390 TDKT 150532-PDR IC8                                                                                                    | 308 0                                                          | 0                                                        |                                                                                                    |                  |
| <b></b>                        | Voorraad beheer                               | 379                                       | 5666730                | HM390 TDKT 150532-PDR IC3                                                                                                    | 330 0                                                          | 0                                                        |                                                                                                    |                  |
| Hootdmenu                      | Locaties                                      | 378                                       | 5666726                | HM390 TDKT 150516-PDR IC8                                                                                                    | 308 0                                                          | 0                                                        |                                                                                                    |                  |
| <b>ð</b>                       | Markarila                                     | 369                                       | 5666735                | HM390 TDKT 150540-PDR IC8                                                                                                    | 08 0                                                           | 0                                                        |                                                                                                    |                  |
| <b>~</b> 0                     | verbruik                                      | 304                                       | 5007500                | HM390 TDKT 1505PDR 1C808                                                                                                    | 20 0                                                           | 0                                                        |                                                                                                    |                  |
| Bewerkingen                    | Transacties                                   | 362                                       | 5607507                | HM390 TDKT 1505PDR IC810                                                                                                    | 0                                                              | 0                                                        |                                                                                                    |                  |
|                                | Koppelingen                                   | 361                                       | 5666731                | HM390 TDKT 150532-PDB IC8                                                                                                    | 30 0                                                           | 0                                                        |                                                                                                    |                  |
| Orders Rapporten Systeem tabel | Alternatief<br>Kosten posten<br>Kit artikelen | Algemeen To                               | Degevoegde velden      | <ul> <li>Via 🖹 kar</li> <li>Door 'n k<br/>eventuee</li> <li>Voorkeur<br/>altijd aar<br/>afnemen</li> <li>Dan opsl</li> </ul> | n je ar<br>bijgevo<br>el het s<br>r is om<br>ngegev<br>laan ei | tikelen a<br>begd art<br>standaar<br>h het "A<br>/en moe | aan deze kit koppelen<br>ikel te selecteren kan je de volgorde of<br>rd af te nemen aantal ingeven.<br>antal" op nul te laten zodat in Touch<br>et worden hoeveel ze van dit artikel willen |                  |
|                                |                                               | Artikel code: 70<br>Aantal: 0<br>Reeks: 0 | 005206 Arti            | kel omschrijving: SR 10505427<br>nerkingen:                                                                                  |                                                                | ^                                                        |                                                                                                    |                  |
|                                |                                               |                                           |                        |                                                                                                    |                                                                | $\sim$                                                   |                                                                                                    |                  |

|                                                    | ATRIX Manage                                                                                                    | KIT artikel aanmaken in Manage     | ⑦ ⊕ <sup>-</sup> <sup>-</sup> <sup>-</sup> × |
|----------------------------------------------------|----------------------------------------------------------------------------------------------------|------------------------------------|----------------------------------------------|
| Analyser<br>Q<br>Zoeken<br>Eavorieten<br>Hoofdmenu | Zoek artikel       ×       Artikel onderhoud<br>\$0001       Site overzicht                                                 |                                    |                                              |
| Bewerkingen<br>Orders<br>Rapporten                 | Algemeen Voorraad beheer   Artikel code:   Artikel omschrijving:   Vak code:   03-01-01   Voorraad/ capaciteit:   Vak type: | zicht 'n vak in de KIT kast kiezen |                                              |
| Systeem tabel                                      | Vak is gebruikt Vak is herbewerkt Vak in consignatie                                                                        |                                    |                                              |
|                                                    | Koppel alle artikelen                                                                                                    |                                    |                                              |
|                                                    | Locatie Kast Vak los                                                                                                    |                                    |                                              |

|               | MATRIX Manage     |                        |                              |                               |                                           | K                          | IT artikel aa      | nmaken in    | Manage   | 2 | ⊕ |
|---------------|-------------------|------------------------|------------------------------|-------------------------------|-------------------------------------------|----------------------------|--------------------|--------------|----------|---|---|
| 4             | Zoek artikel      | × Artikel ond<br>S0001 | rhoud × Site ove             | erzicht × Vakker<br>03-01-0   | overzicht ×                               |                            |                    |              |          |   | ~ |
| Analyser      | Vak slevitel      |                        | Kastoode                     | Artikel code                  | Artikel omschrijving                      |                            |                    |              |          |   |   |
| Q             | 879               | 03-01-01               | 03                           |                               |                                           |                            |                    |              |          |   |   |
| Zoeken        | Algemeen          | Status: Actief         | ~                            | ] Consignatie                 |                                           |                            |                    |              |          |   |   |
| +             | Voorraad beheer   | Verbonden aar          | sleutel:                     | ~                             |                                           |                            |                    |              |          |   |   |
| Favorieten    | Toegevoegde velde | Standaard afne         | em aantal: 1                 | Afnemen ieder                 | gewenst aantal 📃 Verwijder artikel als vo | oorraad NUL is.            |                    |              |          |   |   |
| <u>~</u>      | Verbruik          | Prijs afname:          |                              | Alleen standaa                | rd aantal 🗌 Vak voorraad beheer           |                            |                    |              |          |   |   |
| Hoofdmenu     | Transacties       |                        |                              | Niet afnemen                  | Niet bestellen                            |                            |                    |              |          |   |   |
| *             | Orders            | Capaciteit:            | 1                            | Over capaciteit to            | estaan                                    |                            |                    |              |          |   |   |
| <b>A</b>      | Vak units         | Artikelen in vak       | ik:                          | Anntal in herslijpinger       | 0ntwerp:                                  |                            |                    |              |          |   |   |
| Bewerkingen   | Machtigingen      | Laatste control        | atum:                        | Laatste afname:               | Laatst ontvangen da                       | tum:                       |                    |              |          |   |   |
| <b>F</b>      |                   | Opmerkingen:           |                              |                               |                                           |                            |                    |              |          |   | A |
| Orders        |                   |                        | Zoek artikel                 |                               |                                           |                            | ×                  |              |          |   | ~ |
| $\sim$        |                   | Gecreëerd doo          | Zoek                         | Q Selecteer                   | Rij 1/494                                 |                            |                    |              |          |   |   |
| Rapporten     |                   | (reëer datum:          | Artikel Artikel sleutel code | Aantal<br>leveranciers Artike | al type Artikel omschrijving              | Hoofd<br>leverancier Groep | Afname prijs Barcc |              |          |   |   |
|               |                   |                        | 494 S0001                    | 0 Kit                         | HM390 FTD D063-5-27-15                    | Onderdelen                 |                    |              |          |   |   |
| Systeem tabel |                   |                        | 493 sleutel 1                | 0 Sleut                       | al sleutel I                              | Sieutei                    |                    |              |          |   |   |
| 4/            |                   |                        | Kies velden <b>Σ</b> 0       |                               |                                           |                            |                    |              |          |   |   |
| Gereedschanne | 10                |                        |                              |                               |                                           |                            |                    |              |          |   |   |
| dereedschappe |                   |                        |                              | •                             | Via ··· de Kl                             | <b>F</b> kiezen die        | we aan dit v       | ak willen v  | erbinden |   |   |
| -             |                   |                        |                              |                               | Daarna onel                               | 22n                        |                    |              |          |   |   |
| Administratie | -                 |                        |                              |                               | Daama Upsie                               |                            |                    |              |          |   |   |
|               |                   |                        |                              | •                             | Daarna "Arti                              | kelen in vak               | " op NUL la        | ten staan    |          |   |   |
|               |                   |                        |                              | •                             | Daarna opsl                               | aan en sluite              | n                  |              |          |   |   |
|               |                   |                        |                              |                               |                                           |                            |                    |              |          |   |   |
|               | Capacit           | teit:                  | 1                            |                               |                                           |                            |                    |              |          |   |   |
|               | Artikele          | n in vak:              | 0                            | •                             | Alle opensta                              | ande tabbla                | den opslaar        | i en sluiten |          |   |   |
|               | A set             |                        |                              | ĭ                             |                                           |                            | -                  |              |          |   |   |
|               | Aantalu           | n debruik:             |                              | A                             |                                           |                            |                    |              |          |   |   |

|                            | Afname  |                        | KIT artikel afnem | en in Toucł   | า        | EI U                |
|----------------------------|---------|------------------------|-------------------|---------------|----------|---------------------|
| s0001                      |         |                        |                   | Q             | 🗙 🔺 📥 🔍  | Alles<br>opruimen   |
| Selecteer document om te u | updaten |                        |                   |               |          | Gevonden 1 gegevens |
| Croop                      | Artikel | Artikal amagbuiltuing  | Even outikal ando | Artikel lange | Ор       |                     |
|                            | code    | ,                      |                   | omschrijving  | voorraad |                     |
| Onderdelen                 | S0001   | HM390 FTD D063-5-27-15 |                   |               | ο        |                     |
|                            |         |                        |                   |               |          |                     |

- KIT artikel opzoeken
- Dan selecteer de artikel regel

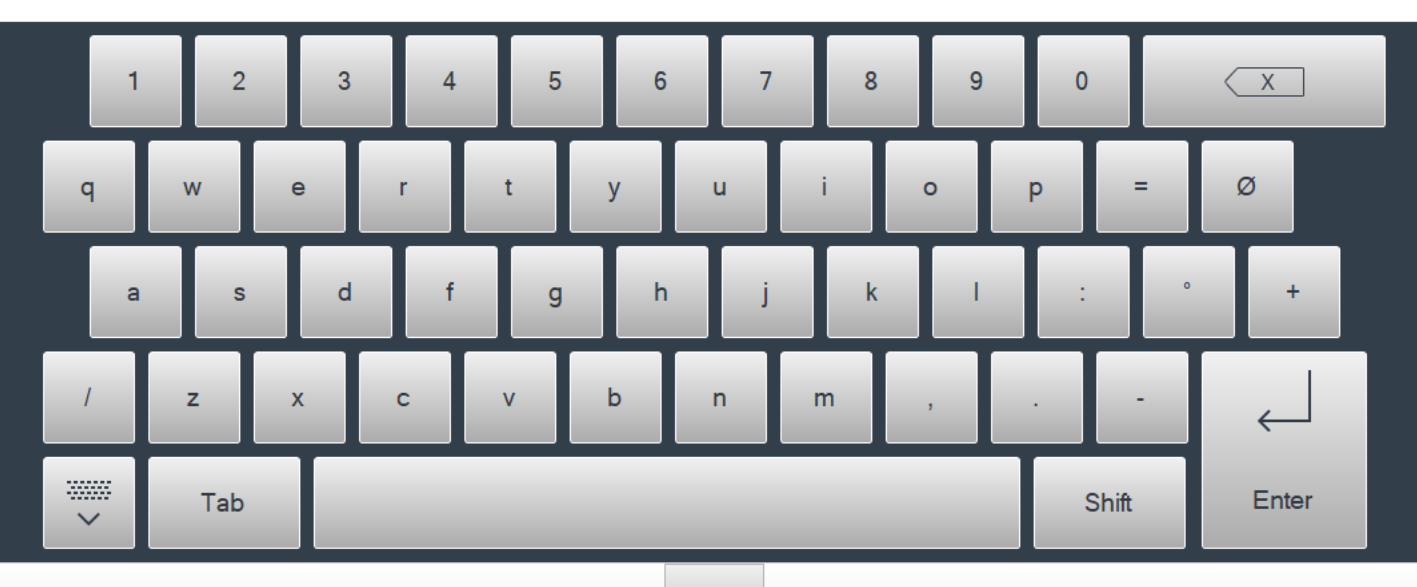

<

>

|                          | Afname          |                        | KIT artikel afnem  | nen in Touch                  |                |               |                   |
|--------------------------|-----------------|------------------------|--------------------|-------------------------------|----------------|---------------|-------------------|
| s0001                    |                 |                        |                    | Q                             | ★ 🚠 🍳          |               | Alles<br>opruimen |
| Selecteer document om te | updaten         |                        |                    |                               |                | Gei           | vonden 1 gegevens |
| Groep                    | Artikel<br>code | Artikel omschrijving   | Extra artikel code | Artikel lange<br>omschrijving | Op<br>voorraad | S0001         | ×                 |
| Onderdelen               | S0001           | HM390 FTD D063-5-27-15 |                    |                               | 0              | Op voorraad 0 |                   |
|                          |                 |                        |                    |                               |                | - 1           | + 💠 💥             |

HM390 FTD D063-5-27-15

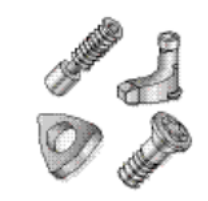

- Nu verschijnt het aantal veld •
- Druk op "volgende" •

<

>

Wilt u doorgaan met deze uitnamen?

| Artikel<br>code | Artikel<br>omschrijving  | Actuele<br>aantallen | Transactie<br>aantal | Fout                                         |
|-----------------|--------------------------|----------------------|----------------------|----------------------------------------------|
| 7005206         | SR 10505427              | 0                    | 0                    | Er zijn niet voldoende artikelen op voorraad |
| 5666726         | HM390 TDKT<br>150516-PDR | 0                    | 0                    | Er zijn niet voldoende artikelen op voorraad |

• Indien er artikelen in de KIT geen voorraad hebben ontvang je eerst dit bericht

• Dan druk op "OK"

 $\mathbf{X}$ 

<

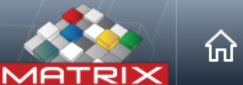

Afname

## **KIT** artikel afnemen in Touch

| Artikel<br>code | Vak ·       | Vak type | Op<br>voorraac | Aantal | Artikel omschrijving        | Extra<br>artikel code |
|-----------------|-------------|----------|----------------|--------|-----------------------------|-----------------------|
| 5666725         | 01-01-06-11 |          | 20             | 0      | HM390 TDKT 150516-PDR IC830 | R=1,6                 |
| 5666732         | 01-01-06-09 |          | 10             | 0      | HM390 TDKT 150532-PDR IC808 | R=3,2                 |
| 5666730         | 01-01-06-08 |          | 16             | 0      | HM390 TDKT 150532-PDR IC330 | R=3,2                 |
| 5666735         | 01-01-06-01 |          | 10             | 0      | HM390 TDKT 150540-PDR IC808 | R=4,0                 |
| 5607506         | 01-01-05-16 |          | 23             | 0      | HM390 TDKT 1505PDR IC808    |                       |
| 5666734         | 01-01-05-15 |          | 21             | 0      | HM390 TDKT 150540-PDR IC830 | R=4,0                 |
| 5607507         | 01-01-05-14 |          | 28             | 0      | HM390 TDKT 1505PDR IC810    |                       |
| 5666731         | 01-01-05-13 |          | 27             | 0      | HM390 TDKT 150532-PDR IC830 | R=3,2                 |

- Nu krijg je het overzicht van alle KIT artikelen ٠
- Selecteer het benodigde artikel

>

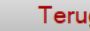

<

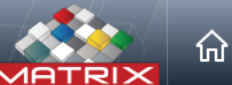

Afname

## **KIT** artikel afnemen in Touch

| Artikel<br>code | Vak 🗸       | Vak type | Op<br>voorraac | Aantal | Artikel omschrijving        | Extra<br>artikel code |
|-----------------|-------------|----------|----------------|--------|-----------------------------|-----------------------|
| 5666725         | 01-01-06-11 |          | 20             | 0      | HM390 TDKT 150516-PDR IC830 | R=1,6                 |
| 5666732         | 01-01-06-09 |          | 10             | 0      | HM390 TDKT 150532-PDR IC808 | R=3,2                 |
| 5666730         | 01-01-06-08 |          | 16             | 0      | HM390 TDKT 150532-PDR IC330 | R=3,2                 |
| 5666735         | 01-01-06-01 |          | 10             | 0      | HM390 TDKT 150540-PDR IC808 | R=4,0                 |
| 5607506         | 01-01-05-16 |          | 23             | 0      | HM390 TDKT 1505PDR IC808    |                       |
| 5666734         | 01-01-05-15 |          | 21             | 0      | HM390 TDKT 150540-PDR IC830 | R=4,0                 |
| 5607507         | 01-01-05-14 |          | 28             | 0      | HM390 TDKT 1505PDR IC810    |                       |
| 5666731         | 01-01-05-13 |          | 27             | 0      | HM390 TDKT 150532-PDR IC830 | R=3,2                 |

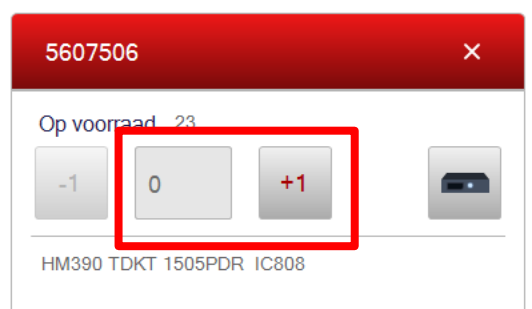

Verbruik artikel

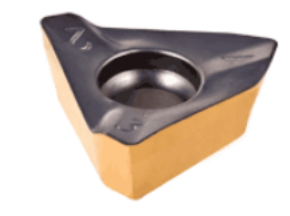

- Nu krijg je het aantal veld, vul benodigd aantal in
- Daarna "Afnemen"

Laat alle vakken zien

Afnemen

 $\bigcirc$ 

<